Hosei University Global Business Program (GBP) Sustainability Co-creation Program (SCOPE) Institute for Global Economics and Social Sciences (IGESS) Ichigaya.

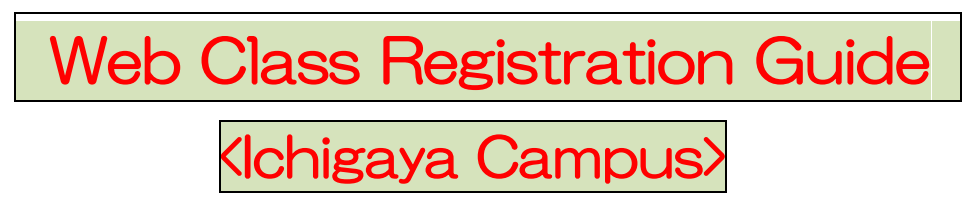

# 2022 Academic Year / Fall

### Class Registration Process

- 1. Check timetables on the Online Bulletin Board and Web syllabus
- 2. Temporary class registration on the Learning Management System
- 3. Classes begin
- 4. Register classes online on the Information Portal (official class registration)
- 5. Modification of Registration on the Information Portal (if applicable)
- 6. Complete registration

#### < Schedule >

| To Do                  | Period                               | System to Use      |  |  |
|------------------------|--------------------------------------|--------------------|--|--|
| Tomporary Pagiatration | a Soptombor 20 <sup>th</sup> (TUE)   | Learning Managemen |  |  |
|                        | ~September ZO (TUE)                  | System (LMS)       |  |  |
| Official Pagiatration  | September 30 <sup>th</sup> (FRI)     | Information Dartal |  |  |
|                        | $\sim$ October 3 <sup>rd</sup> (MON) | Information Portai |  |  |
| Modification of        | October 5 <sup>th</sup> (WED)        | Information Dortal |  |  |
| Registration           | $\sim$ October 6 <sup>th</sup> (THU) | Information Portai |  |  |

Please make sure you keep to the schedule. Time is of the essence.

There are two ways to register classes; temporary registration on the Learning Management System (hereinafter, referred to as LMS) and official registration on the Information Portal. <u>Both registrations are required to take classes.</u>

#### [Preparation for class registration]

- Student Hand Book
- Web Syllabus
- Time Table
- Account ID/Password
- Grade Notification (except freshmen)

## 1. Temporary Class Registration

As for temporary registration for class, you can register on the Learning Management System (LMS).

The LMS is a system for conducting more effective learning using ICT. It can be used from PCs and smart devices. To refer to the materials uploaded by the instructor, you need to register for the class.

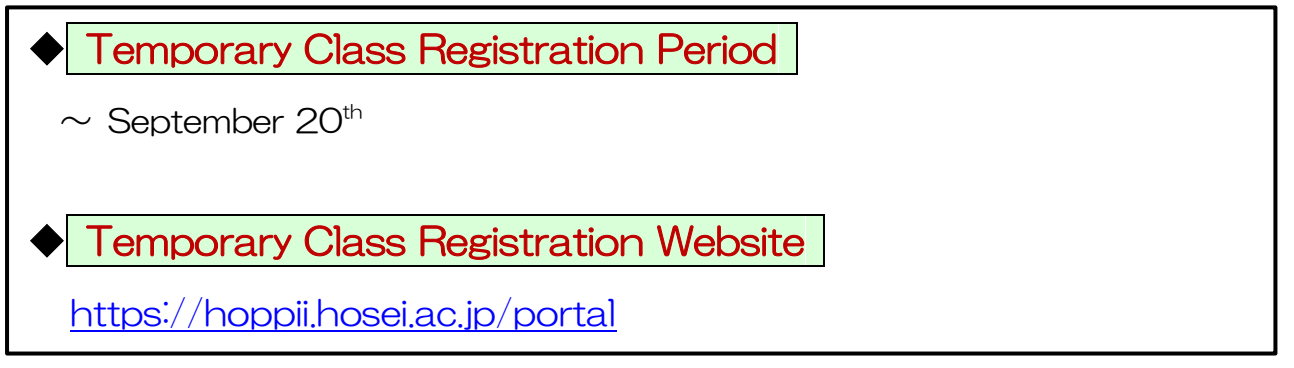

|        |                                                                 | Science I 🗸                                                    |                  |                                      | 🇱 Sites 📔 🅕 Taro                                        |
|--------|-----------------------------------------------------------------|----------------------------------------------------------------|------------------|--------------------------------------|---------------------------------------------------------|
| 2      | nie 3<br>Membership S<br>Arrouncements                          | MEMBERSHIP<br>self-registrationable<br>elf-registrationable of | e class          | Year : 2019 V ClassCode<br>ClassName | Gearch     Gear                                         |
|        | MEMBERSHIP<br>registrated class self-regis<br>self-registration | trationable class                                              | Year :           | 2019 V ClassCode AATE<br>ClassName : | S     S     Search Corr     Search Corr     Search Corr |
|        | It is a list of a registr<br>Viewing 1 - 1 of 1 si              | rable class.<br>tes                                            |                  |                                      |                                                         |
|        | <pre> &lt; &lt; show 20 Regist ClassCode</pre>                  | items                                                          | > <br>Instructor | Week • Period                        | Description                                             |
| ©<br>⑦ | Regist                                                          | Jurisprudence I                                                | 01 款具            | Tue3                                 | 字部: (More)                                              |

- 1) Click Home.
- 2 Click Membership.
- ③ Click "self-registrationable class".

④ Enter Class Code.

Hint Class code search is an exact match search. Please note the case.

- 5 Click "Search".
- ⑥ The class will be displayed. If "Regist" is not checked, check it.
- ⑦ Click the "Regist" button.

Hint You can also search by class name.

# 2. Official Class Registration

As for official registration for class, you can register on the Information Portal. After completing on the Information Portal, course registration contents will be overwritten on the LMS.

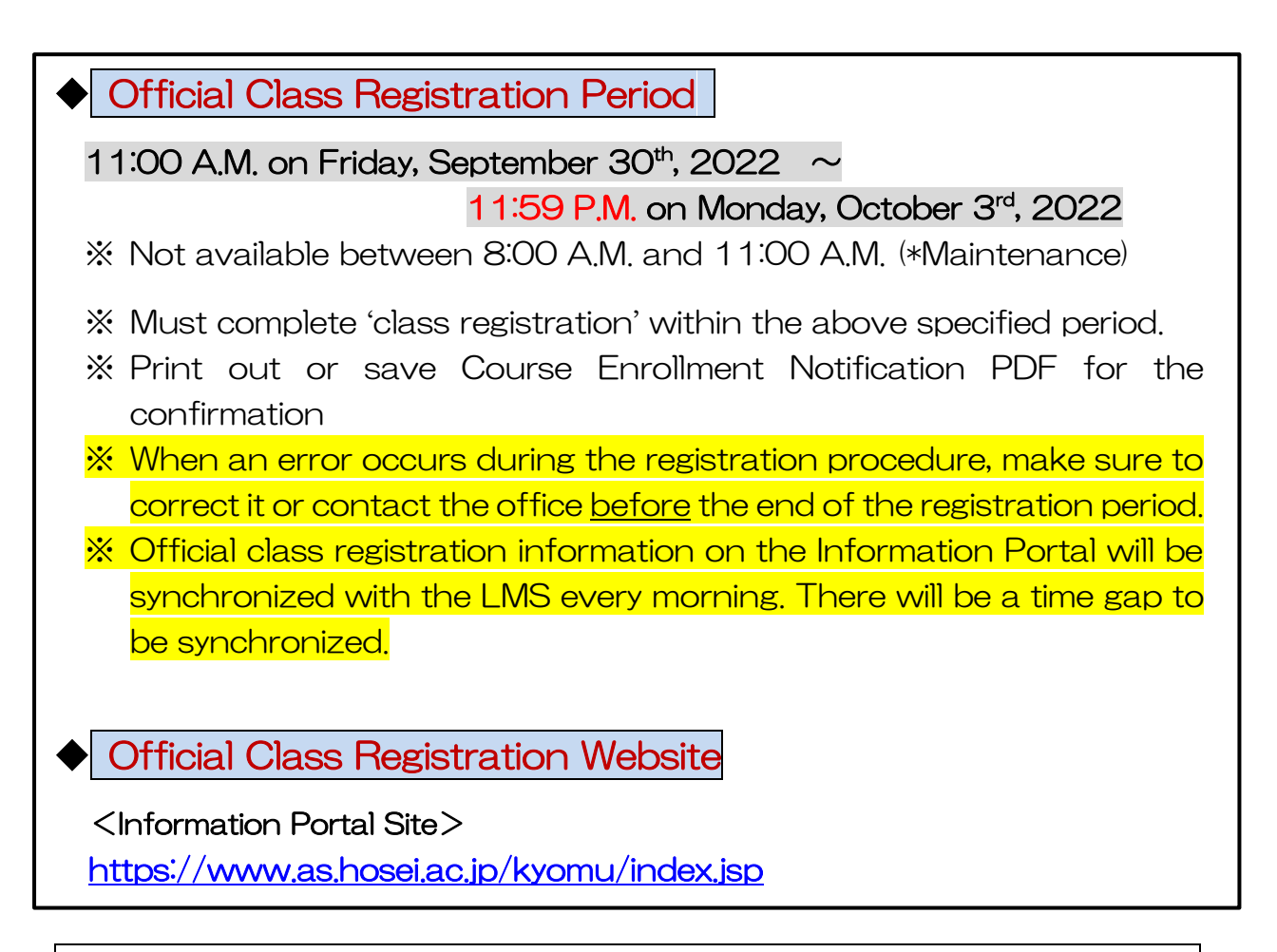

[Process of Official Class Registration]

- ① Access "Information Portal Site" and log in.
- ② Click 'Registration Application' to register the classes.
- $\ensuremath{\mathfrak{I}}$   $\ensuremath{\mathfrak{I}}$  Choose the classes to attend.
- ④ Click 'Register' to complete the class registration.
- ⑤ Print out the "Course Enrollment Notification" and keep it even after the registration being completed.

1. Please click the following link: <u>https://www.as.hosei.ac.jp/kyomu/index.jsp</u>

Access "Information Portal Site" and log in.

| 法政大学<br>HOSEI University                                            |                                                                                                    |       |                                                                                                    |            | The assigned USER ID and                                                                                                    |
|---------------------------------------------------------------------|----------------------------------------------------------------------------------------------------|-------|----------------------------------------------------------------------------------------------------|------------|----------------------------------------------------------------------------------------------------|
| ・・・・・・・・・・・・・・・・・・・・・・・・・・・・・・・・・・・・                                | りすいの<br>場合は、自動的<br>a do not operate 1<br>th for security<br>)に関するお問題<br>Please contact th<br>metable, |       | ザーIDとパスワードを入力し、IDグ<br>ボタンをクリック、てください。<br>tyour USER ID and Password, then<br>the login[Dダイン] button.         -ザー       *半角英数字で入力         -アード<br>sword       *半角英数字で入力         ログイン       リセット         ユーザーID、パスワードを忘れた<br>//f you do not have your ID.<br>ssword |            | password are required to login<br>to 'Information Portal Site'.<br>%Please input your Student ID<br>Card letter with a small<br>character.<br>e.g.) 18 F 9511→ 18 f 9511 |
| Registration, Class Cancellation.<br>Click "履修申請(<br>法政大学<br>情報ポータル | Regist:                                                                                               | ratio | n Application)"                                                                                                    |            |                                                                                                    |
| ×1>×-                                                               | 同お知ら                                                                                                  | 5tt   |                                                                                                    |            |                                                                                                    |
| → <u>授業時間小試験照会</u>                                                  | 1/1~-                                                                                                 | ジ (~) | → ページ 1 GO                                                                                                    | 表示件数 20 🗸  |                                                                                                    |
| <ul> <li>→補講状況 照会</li> </ul>                                        | 項番                                                                                                    | 区分    | <u>種別</u>                                                                                                    | <u>件名</u>  |                                                                                                    |
| →抽選授 遍修申請                                                           | 1                                                                                                    | 学部    | 【重要】/Important                                                                                                    | 【ILAC科目·市。 | 2                                                                                                    |
| →履修申請                                                               | 2                                                                                                    | 学部    | 【連絡】/News                                                                                                    | ◎ボランティアセ   |                                                                                                    |
|                                                                     | 3                                                                                                    | 学部    | 【連絡】/News                                                                                                    | ◎ボランティアセ   |                                                                                                    |
| → 土 ゎリス 武勝                                                          | 4                                                                                                    | 全体    |                                                                                                    | 「経団連グロー」   |                                                                                                    |
| <ul> <li>→ 奨学金申請</li> </ul>                                         |                                                                                                    |       |                                                                                                    |            |                                                                                                    |
|                                                                     |                                                                                                    |       |                                                                                                    |            |                                                                                                    |
| 「リンク                                                                |                                                                                                    |       |                                                                                                    |            |                                                                                                    |

#### 2. Choose the classes for registration

| 1 - 1 - 76 + M                                                                                                    |                                                                                                    |                                                                                                    |                                                                                                    | -                                                                                                    |                                                                                                    |                                                                                                    | -                                                                                                    |                                                                                                    |                               |                                                                                                    |
|----------------------------------------------------------------------------------------------------|----------------------------------------------------------------------------------------------------|----------------------------------------------------------------------------------------------------|----------------------------------------------------------------------------------------------------|----------------------------------------------------------------------------------------------------|----------------------------------------------------------------------------------------------------|----------------------------------------------------------------------------------------------------|----------------------------------------------------------------------------------------------------|----------------------------------------------------------------------------------------------------|-------------------------------|----------------------------------------------------------------------------------------------------|
| 法政大学<br>ICEELUNAWENTER                                                                                                    | ation 申請》                                                                                                    | 状況画面 / Applicati                                                                                                    | on Status Screen                                                                                                    |                                                                                                    | 時:2017年01月31日                                                                                                    | 14時57分39秒                                                                                                    | 法政 学生(学生)  <br>(ARI                                                                                                    | 0010PCT01) ? ヘルプ/Help                                                                                                    |                               |                                                                                                    |
| 申請状況画面 / Application Status Screen                                                                                                    |                                                                                                    | vooren en en en en en en en en en en en en e                                                                                                    |                                                                                                    |                                                                                                    |                                                                                                    |                                                                                                    |                                                                                                    |                                                                                                    |                               |                                                                                                    |
| 申請 / Register                                                                                                    |                                                                                                    | U We                                                                                                    | bシラバス 🔶<br>b Syllabus 👈                                                                                                    |                                                                                                    | 成語                                                                                                    | <b>黃通知書印刷</b>                                                                                                    | ∧ / Grade Notificatio                                                                                                    | n 教職資格取得申請へ                                                                                                    |                               |                                                                                                    |
| 学生情報 / Student Information                                                                                                    |                                                                                                    |                                                                                                    |                                                                                                    |                                                                                                    |                                                                                                    |                                                                                                    |                                                                                                    |                                                                                                    |                               |                                                                                                    |
| 学生証番号 / Student ID                                                                                                    | 99Z9999                                                                                                    | 学生氏名 / Student Name                                                                                                    | 法政学:<br>(Hosei g                                                                                                    | 生<br>akusei)                                                                                                    |                                                                                                    |                                                                                                    |                                                                                                    |                                                                                                    |                               |                                                                                                    |
| 学生区分 / Student Category                                                                                                    | 学部生                                                                                                    | 所属区分 / Affiliation Categ                                                                                                    | ory 第一部                                                                                                    | 学生                                                                                                    | 上状態 / Student Stat                                                                                                    | tus                                                                                                    | 通常 / Nomal                                                                                                    | クラス / Group A                                                                                                    |                               |                                                                                                    |
| Faculty / Graduate School                                                                                                    | 法学部 / Law                                                                                                    | Department / Major                                                                                                    | 法律学科                                                                                                    | ¥/Law ⊐−                                                                                                    | -ス / Sub-Field                                                                                                    |                                                                                                    | SSIコース / Sports Sc                                                                                                    | ience Institute                                                                                                    |                               |                                                                                                    |
| Address / Phone Number                                                                                                    | 〒189-0014 東京                                                                                                    | 都東京都千代田区富士見2-                                                                                                    | 17-1法政マンション12                                                                                                    | 21号(03-999-999                                                                                                    | 99) (03-9999-9999                                                                                                    | ))                                                                                                    |                                                                                                    |                                                                                                    |                               |                                                                                                    |
| * 1土所、 电話番号に変更かめれは 述やか<br>* Please contact the office immediately in                                                                                                    | に大子で変更手続<br>the case of a chang                                                                                                    | さをロッ (くんこさい。<br>se in address or phone numbe                                                                                                    | r                                                                                                    |                                                                                                    |                                                                                                    |                                                                                                    |                                                                                                    |                                                                                                    |                               |                                                                                                    |
| 履修オブション情報 / Class Option Informa                                                                                                    | tion                                                                                                    |                                                                                                    |                                                                                                    |                                                                                                    |                                                                                                    |                                                                                                    |                                                                                                    |                                                                                                    |                               |                                                                                                    |
| 外国語 英語                                                                                                    |                                                                                                    |                                                                                                    |                                                                                                    |                                                                                                    |                                                                                                    |                                                                                                    |                                                                                                    |                                                                                                    |                               |                                                                                                    |
| 2016 年度 / Year 春学期 / Spring Semest<br>日 16時59分25秒 / January 25.2017 16:59:                                                                                                    | r 履修申請状況/                                                                                                    | Application for Registration (1)                                                                                                    | 回履修申請の結果「進級                                                                                                    | 見込 / Anticip ed y                                                                                                    | year completion」とな                                                                                                    | りました。 判                                                                                                    | 定日時 / Decision Dat                                                                                                    | e and Time: 2017年01月25                                                                                                    |                               |                                                                                                    |
| 破線付きテキストにカーソルを合わせると、                                                                                                    | 全文を確認できます                                                                                                    | t₀ / If you move the cursor ov                                                                                                    | er the text with the dashed                                                                                                    | line, you can read th                                                                                                    | he full text.                                                                                                    |                                                                                                    |                                                                                                    |                                                                                                    |                               |                                                                                                    |
| ■にカーソルを合わせると、履修エラー内                                                                                                    | 容を確認できます。<br>2時代、Cine                                                                                                    | / If you move the cursor over t                                                                                                    | he "!", you can confirm th                                                                                                    | e details of the error.                                                                                                    | r.<br>girtari a finis                                                                                                    |                                                                                                    |                                                                                                    |                                                                                                    |                               |                                                                                                    |
| アイコンの種別 / Icon Classification 🕂 🎼                                                                                                    | 目の追加 / Add Class                                                                                                    | - 科目の削除 / De                                                                                                    | elete Class                                                                                                    | 科目 / Applied Class                                                                                                    | ses 📄 履修和                                                                                                    | 4目 / Registere                                                                                                    | d Classes 🛛 履修                                                                                                    | 游科目 / Completed Classes                                                                                                    |                               |                                                                                                    |
| ■履修科目 / Registered Classes<br>時期 / Period 期 / Term                                                                                                    |                                                                                                    | 月 / Monday                                                                                                    | Tuesday 7k                                                                                                    | / Wednesday                                                                                                    | 木 / Thursday                                                                                                    | Ŷ                                                                                                    | / Friday                                                                                                    | + / Saturday                                                                                                    |                               |                                                                                                    |
| 通年/Year R                                                                                                    | ound                                                                                                    | + +                                                                                                    | t desday 7,                                                                                                    |                                                                                                    | E                                                                                                    |                                                                                                    |                                                                                                    | +                                                                                                    |                               |                                                                                                    |
|                                                                                                    |                                                                                                    |                                                                                                    |                                                                                                    |                                                                                                    |                                                                                                    |                                                                                                    |                                                                                                    |                                                                                                    |                               |                                                                                                    |
| 春学期 / Spring<br>春学期前半 / First Half o                                                                                                    | Semester<br>Spring Semester                                                                                                    |                                                                                                    |                                                                                                    |                                                                                                    |                                                                                                    |                                                                                                    |                                                                                                    |                                                                                                    |                               |                                                                                                    |
| 春学期 / Spring<br>春学期前半 / First Half o<br>春学期後半 / Second Half<br>1時限 / Period                                                                                                    | Semester<br>Spring Semester<br>of Spring Semester                                                                                                    |                                                                                                    |                                                                                                    |                                                                                                    |                                                                                                    |                                                                                                    | ***                                                                                                    |                                                                                                    |                               |                                                                                                    |
| 電学期 (>pring)<br>電学期前半 / First Half<br>教学期前半 / First Half<br>秋学期前半 / First Half<br>秋学期前半 / Second Half<br>秋学期前半 / Second Half<br>和目的<br>やまたい<br>やまたい<br>や<br>や<br>や<br>や<br>や<br>や<br>や<br>や<br>や<br>や<br>や<br>や<br>や                                                                                                    | remester<br>Spring Semester<br>of Spring Semester<br>of Fall Semester<br>fof Fall Semester<br>to fFall Semester<br>and day of<br>Availab                                                                                                    | ♥ ♥<br>of the class                                                                                                    | which yo<br>will be list                                                                                                    | u want                                                                                                    | to regi                                                                                                    | ster                                                                                                    |                                                                                                    | *                                                                                                    |                               |                                                                                                    |
|                                                                                                    | remoster<br>Spring Semester<br>of Spring Semester<br>of Fall Semester<br>To Fall Semester<br>De day of<br>Availab<br>egistration A                                                                                                    | ♥<br>●<br>f the classes<br>le classes<br>pplication 配当科                                                                                                    | ♥<br>which yc<br>will be list<br>日選択画面 / Cor                                                                                                    | ou want<br>ted.<br>urse Selection                                                                                                    | to regi                                                                                                    | ster                                                                                                    |                                                                                                    | *                                                                                                    | HOROD                         |                                                                                                    |
| 電学期 (* ) Period<br>電学期 (* ) Period<br>電学期 (* ) Period<br>電学期 (* ) Period<br>電学期 (* ) Period<br>和<br>電学期 (* ) Period<br>(* ) 学問 (* ) Period<br>(* ) 学問 (* ) Period<br>(* ) 学問 (* ) Period<br>(* ) 学問 (* ) Period<br>(* ) 学問 (* ) Period<br>(* ) Period<br>(* ) Period                     | remoter<br>Spring Semester<br>of Spring Semester<br>of Fall Semester<br>of Fall Semester<br>To Fall Semester<br>are day of<br>Availab<br>egistration A<br>plication Status S                                                                                                    | P   P   P </td <td>♥ which yo<br/>will be list<br/>日選択画面 / Cot</td> <td>ou want<br/>ted.</td> <td>to regi</td> <td>ster</td> <td></td> <td>+<br/>(ASE4</td> <td>IOPGID</td> <td></td>                                                                                                    | ♥ which yo<br>will be list<br>日選択画面 / Cot                                                                                                    | ou want<br>ted.                                                                                                    | to regi                                                                                                    | ster                                                                                                    |                                                                                                    | +<br>(ASE4                                                                                                    | IOPGID                        |                                                                                                    |
| 電学期 (* Period<br>電学期 (* Period<br>電学期 (* Period<br>和<br>電学期 (* Period<br>新学期 (* Period<br>新学用 (* Period<br>新学期 (* Period<br>新学用 (* Period<br>新学期 (* Period<br>新学)<br>新学 (* Period<br>* Second Half<br>* Second Half<br>* Second                                                    | remoster<br>Spring Semester<br>of Spring Semester<br>of Pail Semester<br>of Pail Semester<br>de day of<br>Availab<br>egistration A<br>blication Status 5-                                                                                                    | P)<br>of the classes<br>le classes<br>pplication 配当科<br>esults                                                                                                    | ◆ which yo<br>will be list<br>愛択画面 / Cot<br>* Coton Screen<br>氏名 / Student Name<br>民分 / Affiliation Cato                                                                                                    | ou want<br>ted.                                                                                                    | to regi<br>たび学生<br>(Hose gakusei)<br>第一部                                                                                                    | ster                                                                                                    | E                                                                                                    | +<br>(ARDO                                                                                                    | 10PC10                        | 109                                                                                                |
| 専門明<br>等学明<br>等学明<br>等学明<br>第学明<br>第学明<br>第学<br>第学明<br>第学<br>第学<br>第<br>第<br>第<br>第<br>第<br>第<br>第<br>第<br>第<br>第<br>第<br>第<br>第                                                                                                    | remoster<br>Spring Semester<br>of Spring Semester<br>of Fall Semester<br>of Fall Semester<br>of Fall Semester<br>of Fall Semester<br>Availab<br>Availab<br>egistration A<br>clication Status S <sup>2</sup>                                                                                                    | 中<br>of the classs<br>le classes<br>pplication 配当科<br>esults                                                                                                    | which you     will be list     decimal constraints     constraints      | ou want<br>ted.<br>urse Selection                                                                                                    | to regi     to regi     to regi     foreal     to regi     foreal     to regi     to regi     to regi     to regi     to regi     to regi     to regi                                                                                                    | Ster<br>\$ \$ \$ \$ \$ \$ \$ \$ \$ \$ \$ \$ \$ \$ \$ \$ \$ \$ \$                                                                                                     | n<br>Kğ / Student Status<br>Sub-Field                                                                                                    | ★<br>(ARDA)<br>通常 / Nomal<br>SSIコース / Sports Scie                                                                                                    | 10707.<br>753./G              | rou<br>i                                                                                           |
| 電学期 (* pring)<br>電学期後半/First Haf<br>教学期後半/Secoid Haf<br>秋学期後半/Secoid Haf<br>Please check th<br>and click ・<br>服修申請/R<br>・<br>り<br>には<br>し<br>の<br>し<br>に<br>し<br>し<br>に<br>し<br>し<br>に<br>し<br>に<br>し<br>に<br>し<br>し<br>に<br>し<br>し<br>に<br>し<br>し<br>に<br>し<br>し<br>に<br>し<br>し<br>し<br>し<br>し<br>し<br>し<br>し<br>し<br>し<br>し<br>し<br>し                                                                                                    | remester<br>Spring Semester<br>of Spring Semester<br>of Fall Semester<br>To Fall Semester<br>and day of<br>Availab<br>egistration A<br>pleation Status S-<br>ayed Re<br>apped Re<br>alte: ((##))                                                                                                    | 中<br>of the classs<br>le classes<br>pplication 配当科<br>esults<br>下19-0014 東京朝                                                                                                    | which yc<br>will be list<br>B 選択画面 / Cou<br>Selection Screen<br>氏名 / Student Name<br>区分 / Affiliation Cate<br>- 専攻<br>Fegartment / Major<br>原京都千代田区富士見2                                                                                                    | pu want<br>ted.<br>Irrse Selection<br>Irrse Selection                                                                                                    | to regi     to regi     to regi     fosei gakusei)     第一部     法律学科 / Law     ション121号(03.                                                                                                    | Ster     学生状     コース / .9999.9999)                                                                                                    | Kg / Student Status<br>Sub-Field<br>(03-9999-9999)                                                                                                    | ま (ARDO<br>通常 / Nomal<br>SSIコース / Sports Scie                                                                                                    | 10701)<br>753./G              | rou                                                                                                |
| 電学期 (* Print all<br>電学期)を / Print all<br>電学期 (* Print all<br>電学期)を / Print all<br>電学期)を / Print all<br>電学期)を / Print all<br>大学期 (* Fint Half<br>大学期)を / Fint Half<br>大学期)を / Fint Half<br>大学期)を / Fint Half<br>大学期)を / Fint Half<br>大学期)を / Fint Half<br>大学期)を / Fint Half<br>大学期)を / Fint Half<br>大学期)を / Fint Half<br>大学期)を / Fint Half<br>大学期 (* Fint Half<br>大学期)を / Fint Half<br>大学期)を / Fint Half<br>大学期 (* Fint Half<br>大学期)を / Fint Half<br>大学期)を / Fint Half<br>大学用)を / Fint Half<br>大学用)を / Fint Half<br>大学用<br>大学和 / Fint Half<br>大学和 / Fint Half<br>大学和 / Fi                                                                                                 | increater<br>Syring Semester<br>of Syring Semester<br>of Fall Semester<br>of Fall Semester<br>of Fall Semester<br>of Availab<br>egistration A<br>elication Status So<br>ayed Ro<br>ayed Ro<br>age: (1 / # * )<br>Sumber                                                                                                    | ♥<br>●<br>●<br>●<br>●<br>●<br>●<br>●<br>●<br>●<br>●<br>●<br>●<br>●                                                                                                    | which yc<br>will be list<br>日選択画面 / Cou<br>selection Screen<br>兵名 / Student Name<br>区分 / Affiliation Cato<br>中現<br>Peparment / Major<br>東京半代田区富士見2<br>告示てください。                                                                                                    | pu want<br>ted.<br>urse Selection<br>rgory                                                                                                    | to regi     to regi     to regi     florei gakusei)     第一部     法欲学生     /(Hosei gakusei)     第一部     法律学科 / Law     ション121号 (03-                                                                                                    | Ster<br>学生状:<br>-9999-9999)                                                                                                    | RE / Student Status<br>Sub-Field<br>(03-9999-9999)                                                                                                    | ・ ・ ・ ・ ・ ・ ・ ・ ・ ・ ・ ・ ・ ・ ・ ・ ・ ・ ・                                                                                                    | 10761)<br>753./ (G            | rou                                                                                                |
| 電学期 (* Period<br>電学期 (* Period<br>電学期 (* Period<br>和<br>電学期 (* Period<br>(* 学期 (* Period<br>秋学期 (* Fart Haf<br>秋学期 (* Fart Haf<br>秋学) (* Fart Haf<br>秋学) (* Fart Haf<br>秋学) (* Fart Haf<br>* (* Fart Haf<br>* (* F                                                               | erenster<br>Syring Semester<br>of Syring Semester<br>of Sall Semester<br>of Fall Semester<br>of Fall Semester<br>of Fall Semester<br>of Availab<br>egistration A<br>plication Status S<br>ayed Ro<br>ayed Ro<br>Status<br>Sumber<br>Sumber                                                                                                    | ♥<br>●<br>●<br>●<br>●<br>●<br>●<br>●<br>●<br>●<br>●<br>●<br>●<br>●                                                                                                    | 王<br>which you<br>will be list<br>B 選択画面 / Cor<br>selection Screen<br>氏名 / Student Name<br>医分 / Affiliation Cate<br>- 事攻<br>epartment / Major<br>原那千代田区富士見2<br>許ってください。<br>a address or phone number                                                                                                    | pu want<br>ted.<br>urse Selection<br>egory<br>-17-1法政マン:                                                                                                    | ま to regi n Screen 法政学生 (Hosei gakusei) 第一部 法律学科/Law ション121号(03-                                                                                                    | また<br>学生状<br>コース /<br>-9999-9999)                                                                                                    | Rg / Student Status<br>Sub-Field<br>(03-9999-9999)                                                                                                    | ま (ARDO (ARDO (ARDO ) 道常 / Nomal  な SSIコース / Sports Scie                                                                                                    | 7757. (G                      | 500                                                                                                |
| 電学期 (* Pring)<br>電学期 (* Pring)<br>電学期 (* Pring)<br>電学期 (* Pring)<br>電学期 (* Pring)<br>和学期 (* Pring)<br>和学和 (* Pring)<br>和学和 (* Pring)<br>和学和 (* Pring)                                                          | erenster<br>Syring Semester<br>of Spring Semester<br>of Sall Semester<br>of Fall Semester<br>of Fall Semester<br>of Fall Semester<br>of Availab<br>egistration A<br>clicition Status S-<br>ayed Re<br>ayed Re<br>age/df#                                                                                                    | ♥<br>●<br>●<br>●<br>●<br>●<br>●<br>●<br>●<br>●<br>●<br>●<br>●<br>●                                                                                                    | which you will be list<br>登坂地面/Coo will be list<br>登坂地面/Coo Coo Coo Coo Coo Coo Coo Coo Coo Coo                                                                                                    | pu want<br>ted.<br>Irse Selection<br>Irse Selection                                                                                                    | to regi     to regi     to regi     to regi     to regi     to regi     to regi     to regi     to regi                                                                                                    | Ster<br>学生状<br>コース /                                                                                                    | Rg / Student Status<br>Sub-Field<br>(03-9999-9999)                                                                                                    | ・<br>・<br>・<br>・<br>・<br>・<br>・<br>・<br>・                                                                                                    | 10PCT                         | rou                                                                                                |
| 電学期 (* ) Period<br>電学期 (* ) Period<br>電学期 (* ) Period<br>電学期 (* ) Period<br>和学期 (* ) Period<br>秋学期 (* ) Period<br>秋学期 (* ) Period<br>* ) Period<br>* ) Peri                 | emester<br>Syring Semester<br>of Spring Semester<br>of Sail Semester<br>of Fail Semester<br>of Fail Semester<br>of Fail Semester<br>and day of<br>Availab<br>egistration A<br>direction Status S-<br>ayed Re<br>age/(根本)<br>Sumber<br>別に変更があればえ<br>から明らず11                                                                                                    |                                                                                                    | which you     which you     will be list     distribution     will be set     will be set     will be set     will be set     will be set     will be set     with the set     with the se | PU want<br>ted.<br>Irse Selection<br>egory<br>=17-1法政マン:<br>ber                                                                                                    | to regi     to regi     to regi     to regi     to regi     to regi     to regi     to regi     to regi     to regi                                                                                                    | Ster<br>学生状<br>コース /                                                                                                    | Rg / Student Status<br>Sub-Field<br>(03-9999-9999)                                                                                                    | またのでは、 またのでは、 またのでは、 はないのでは、 はないので | 10707)<br>753. / G<br>nce     | rou                                                                                                |
| 電学期 (* Jornau<br>電学期 (* Jornau<br>電学期)(* / Fortage<br>電学期)(* / Second Half<br>電学期)(* / Fortage<br>電学期)(* / Fortage<br>(* 学期)(* / Fortage<br>大学期)(* / Fortage<br>大学用)(* / Fortage<br>大学用)(* / Fortage<br>大学用)(* / Fortage<br>大学用)(* / Fortage<br>大学用)(* / Fortage<br>大学用)(* / Fortage<br>大学用)(* / Fortage<br>大学用)(* / Fortage<br>大学用)(* / Fortage<br>大学の)(* / Fortage<br>大学の)(* / Fortage<br>- / (* / Fortage<br>- / (* / Fortage<br>- / (* / Fortage<br>- / (* / ) / (* / ) / (*                                                                                                    | emester<br>Spring Semester<br>of Spring Semester<br>of Fall Semester<br>of Fall Semester<br>of Fall Semester<br>of Fall Semester<br>of Fall Semester<br>of Fall Semester<br>of Fall Semester<br>acceletation Status Se<br>acceletation Status Se<br>acceletation Status                                                                                                    | 中                                                                                                    | which yc<br>will be list<br>日辺沢画面 / Coo<br>velaction Screen<br>氏名 / Student Name<br>区分 / Affiliation Cat<br>・専攻<br>pepartment / Major<br>原本千代田区富士見2<br>折ってください。<br>a address or phone numl<br>の<br>に選択の一プ名称 /<br>Required Claus Group                                                                                                    | PU want<br>ted.<br>Irse Selection<br>egory :<br>-17-1法政マン:<br>Ser<br>/ Selectable Course<br>別氏名 /<br>Instructor Name                                                                                                    | ま ま ま ま ま ま ま ま ま ま ま ま ま ま ま ま ま ま ま                                                                                                    | Ster     学生状     コース / .9999.9999)                                                                                                    | E<br>様 / Student Status<br>Sub-Field<br>(03-9999-9999)<br>控業分類 / Classification                                                                                                    | ・<br>・<br>・<br>・<br>・<br>・<br>・<br>、<br>、 、 、 、                                                                                                    | 107CT<br>フラス / G<br>コマ数<br>別  | rou<br>·                                                                                           |
| 電学期・ドア・ドロー<br>電学期は半 / Second Half<br>電学期は半 / Fatl Second Half<br>化学期は半 / Fatl Second Half<br>化学期間半 / Fatl Second Half<br>Please check th<br>and click ・・・・・・・・・・・・・・・・・・・・・・・・・・・・・・・・・・・・                                                                                                    | emester<br>Spring Semester<br>of Spring Semester<br>of Spring Semester<br>of Fall Semester<br>of Fall Semester<br>of Fall Semester<br>of Fall Semester<br>of Fall Semester<br>of Fall Semester<br>of Fall Semester<br>of CAU<br>(Availab)<br>egistration A<br>optication Status S<br>avec of Availab<br>(現象)<br>(現象)<br>(現象)<br>(日本の)<br>(日本の)<br>(日本)<br>(日本)<br>(日本)<br>(日本)<br>(日本)<br>(日本)<br>(日本)<br>(日本                                                                                                    |                                                                                                    | which yc<br>will be lisi<br>日選択画面 / Cou<br>selection Screen<br>反分 / Affiliation Cath<br>中現<br>Partment / Major<br>東京部千代田区富士見2<br>研ってください。<br>address or phone numl<br>この<br>常件グループ名杯 /<br>Required Class Group<br>基礎料目2群                                                                                                    | Du want<br>ted.<br>urse Selection<br>rgory<br>- 17-1法政マン<br>Ser<br>/ Selectable Course<br>教員氏名 /<br>Instructor Name<br>法权 職員                                                                                                    | to regi     to regi     x     x | Ster<br>学生状:<br>コース /<br>9999-9999)<br>単位数 /<br>Credit(s)<br>2.0                                                                                                    | P<br>様 / Student Status<br>Sub-Field<br>(03-9999-9999)<br>村変 分預 / Class<br>Classification<br>市ヶ谷                                                                                                    | 使業管理部署 /<br>Administrative Department<br>LA                                                                                                    | 707C7<br>7ラス / G<br>二マ数<br>歳別 | rou<br>rou<br>rou<br>rou<br>rou<br>rou<br>rou<br>rou<br>rou<br>rou                                 |
| 電学期 () Pende<br>電学期 () Pende<br>電学期 () Pende<br>電学期 () Pende<br>電学期 () Pende<br>() Second Half<br>和学期 () Furt Half<br>() Second Half<br>() Second Half<br>(                                                                     | remester<br>Syring Semester<br>of Spring Semester<br>of Spring Semester<br>of Call Semester<br>of Call                                                                                                    | ♥<br>●<br>●<br>●<br>●<br>●<br>●<br>●<br>●<br>●<br>●<br>●<br>●<br>●                                                                                                    | 王<br>which yc<br>will be lisi<br>日選択画面 / Cot<br>Selection Screen<br>氏名 / Student Name<br>医分 / Affiliation Cato<br>· 専攻<br>Fpartment / Major<br>軍京部千代田区富士見2<br>石ってださい。<br>address or phone numl<br>この<br>のに選択できる授業<br>この<br>基礎科目 2群                                                                                                    | PU want<br>ted.<br>irse Selection<br>egory :<br>-17-1法政マン:<br>ber<br>ジロ氏名 /<br>Instructor Name<br>法政 部員<br>Hosei syokuin                                                                                                    |                                                                                                    | ●<br>Ster<br>学生状<br>コース /<br>-9999-9999)<br>単位数 /<br>Credit(s)<br>2.0                                                                                                    | RE / Student Status<br>Sub-Field<br>(03-9999-9999)<br>「祝葉分預 / Class<br>Classification<br>市ヶ谷                                                                                                    | ・ ・ ・ ・ ・ ・ ・ ・ ・ ・ ・ ・ ・ ・ ・ ・ ・ ・ ・                                                                                                    | 70707<br>7ラス / G<br>nce       | rou<br>fou<br>other Wee                                                                            |
| 電学期 (* Printage<br>電学期)により、Forman<br>電学期により、Forman<br>電学期により、Second Half<br>大学期により、Second Half<br>NC学期により、Second Half<br>NC学期により、Second Half<br>NC学期により、Second Half<br>NC学期により、Second Half<br>NC学期により、Second Half<br>NC学期により、Second Half<br>NC学用により、Second Half<br>NC学用により、Second Half<br>NC 中語・R<br>の<br>日日のの<br>の<br>の<br>の<br>の<br>の<br>の<br>の<br>の<br>の<br>の<br>の<br>の                                                                                                    | emester<br>Spring Semester<br>of Spring Semester<br>of Spring Semester<br>of Fall Semester<br>of Fall Se                                                                                                    |                                                                                                    | the second second secon | PU Want<br>ted.<br>Irse Selection<br>Irse Selection<br>Irse Selection<br>Irse Selection<br>Irse Selection<br>Irse Selection<br>Irse Selection<br>Instructor Name<br>法政 融員<br>Hosei syokuin                                                                                                    | t     t     t | ■<br>Ster<br>学生状<br>コース /<br>-9999-9999)<br>単位数 /<br>Credit(s)<br>2.6<br>4.6                                                                                                    | 響 / Student Status<br>Sub-Field<br>(03-9999-9999)<br>花葉分類 / Class<br>Classification<br>市ヶ谷                                                                                                    | ・ ・ ・ ・ ・ ・ ・ ・ ・ に A ・ 、 に A ・ 、 に A ・ 、 に A ・ 、 に A ・ 、 に A ・ 、 に A ・ 、 に A ・ 、 に A ・ 、 に A ・ 、 に A 、 、 、 、 、 、 、 、 、 、 、 、 、 、 、 、 、                                                                                                    | 70707<br>75ス/G<br>nee<br>満別   | rou<br>·                                                                                           |
| 電学期 (* ) Period<br>電学期 (* ) Period<br>電学期 (* ) Period<br>電学期 (* ) Period<br>和学期 (* ) Period<br>秋学期 (* ) Period<br>秋学期 (* ) Period<br>秋学期 (* ) Period<br>秋学期 (* ) Period<br>秋学期 (* ) Period<br>秋学期 (* ) Period<br>秋学期 (* ) Period<br>秋学期 (* ) Period<br>秋学期 (* ) Period<br>秋学期 (* ) Period<br>秋学期 (* ) Period<br>秋学期 (* ) Period<br>秋学期 (* ) Period<br>* ) Period<br>* ) Per | emester<br>spring Semester<br>of Spring Semester<br>of Spring Semester<br>of Sall Semester<br>of Call Semester<br>of Call Semester                                                                                                    |                                                                                                    | which you     which you     will be list      Journal State      Journal State     | PU Want<br>ted.<br>Irse Selection<br>egory =<br>-17-1法政マン:<br>ber<br>/ Selectable Course<br>法政 職員<br>Hosei syokuin<br>法政 職員<br>Hosei syokuin<br>法政 職員                                                                                                    |                                                                                                    | 学生状:<br>コース/<br>9999-9999)<br>単位数 /<br>Credit(s)<br>2.0<br>4.0<br>2.0                                                                                                    | 様 / Student Status<br>Sub-Field<br>(03-9999-9999)                                                                                                    | ・                                                                                                    | 19707<br>フラス / G<br>二マ数<br>識別 | rou<br>,<br>Other Wee                                                                              |
| 電学期 (* John and<br>電学期 (* John and<br>電学期)(* / For the and<br>電学期)(* / Second Half<br>数学期)(* / Fart Saft<br>大学期)(* / Fart Saft<br>大学期)(* / Fart Saft<br>大学期)(* / Fart Saft<br>大学期)(* / Fart Saft<br>大学期)(* / Fart Saft<br>大学期)(* / Fart Saft<br>大学期)(* / Fart Saft<br>(* ) (* ) (* ) (* ) (* ) (* ) (* ) (* )                                                                                                    | emester<br>Spring Semester<br>of Spring Semester<br>of Spring Semester<br>of Availab<br>egistration A<br>objection Status S-<br>ayed Ref<br>agyed Ref<br>agyed Ref<br>agyed Ref<br>agyed Ref<br>agyed Ref<br>agyed Ref<br>agyed Ref<br>agyed Ref<br>agyed Ref<br>agyed Ref<br>agyed Ref<br>agyed Ref<br>agyed Ref<br>agyed Ref<br>agyed Ref<br>agyed Ref<br>agyed Ref<br>agyed Ref<br>agyed Ref<br>agyed Ref<br>agyed Ref<br>agyed Ref<br>agged Ref<br>agged Ref<br>agged Re |                                                                                                    | which yc<br>which yc<br>will be list<br>日選択画面 / Co<br>will be list<br>日選択画面 / Co<br>will be list<br>日選択画面 / Co<br>will be list<br>日選択 画面 / Co<br>will be list<br>日選択 一〇<br>(Color Screen<br>原本 f / Hull Sattle<br>の<br>の<br>の<br>の<br>の<br>の<br>の<br>の<br>の<br>の<br>の<br>の<br>の                                                                                                    | PU want<br>ted.<br>Irse Selection<br>egory -<br>-17-1法政マン:<br>-<br>-<br>-<br>-<br>-<br>-<br>-<br>-<br>-<br>-<br>-<br>-<br>-<br>-<br>-<br>-<br>-<br>-<br>-                                                                                                    |                                                                                                    | 学生状<br>コース /<br>9999-9999)<br>単位数 /<br>Credit(s)<br>2.0<br>4.0<br>2.0                                                                                                    | 聴 / Student Status<br>Sub-Field<br>(03-9999-9999)<br>(03-9999-9999)<br>になったいのではないのではないのではないのではないのです。<br>ではないのではないのではないのではないのではないのではないのではないのではないの                                                                                                    |                                                                                                    | 19701<br>75ス/G<br>コマ数<br>満別   | rou<br>·                                                                                           |
|                                                                                                    | emester<br>Spring Semester<br>of Spring Semester<br>of Spring Semester<br>of Fall Semester<br>of Fall Se                                                                                                    | 中   中   中   Point the classes   Point the classes    Point the classes   Point the classes   Point the classes    Point the classes   Point the classes    Point the classes   Point the classes    Point the classes <p< td=""><td></td><td>PU want<br/>ted.<br/>ITSE Selection<br/>egory :<br/>-17-1法政マン:<br/>Selectable Course<br/>Selectable Course</td><td>Image: marked biase in the second second</td><td>Ster<br/>学生状<br/>コース /<br/>9999-9999)<br/>単位数 /<br/>Credit(s)<br/>2.0<br/>4.0<br/>2.0<br/>2.0</td><td>B<br/>B<br/>B<br/>B<br/>B<br/>B<br/>B<br/>B<br/>B<br/>B<br/>B<br/>B<br/>B<br/>B</td><td>またのでは、<br/>またのでは、<br/>建築 / Nomal (ARD3)<br/>道策 / Nomal (ARD3)<br/>またのでは、<br/>支援業管理部署 /<br/>Administrative Department<br/>LA<br/>二、<br/>二、<br/>二、<br/>二、<br/>二、<br/>二、<br/>二、<br/>二、<br/>二、<br/>二、</td><td>10707<br/>7ラス / G<br/>歳別</td><td>rou</td></p<> |                                                                                                    | PU want<br>ted.<br>ITSE Selection<br>egory :<br>-17-1法政マン:<br>Selectable Course<br>Selectable Course | Image: marked biase in the second second        | Ster<br>学生状<br>コース /<br>9999-9999)<br>単位数 /<br>Credit(s)<br>2.0<br>4.0<br>2.0<br>2.0                                                                                                    | B<br>B<br>B<br>B<br>B<br>B<br>B<br>B<br>B<br>B<br>B<br>B<br>B<br>B                                                                                                    | またのでは、<br>またのでは、<br>建築 / Nomal (ARD3)<br>道策 / Nomal (ARD3)<br>またのでは、<br>支援業管理部署 /<br>Administrative Department<br>LA<br>二、<br>二、<br>二、<br>二、<br>二、<br>二、<br>二、<br>二、<br>二、<br>二、                                                                                                    | 10707<br>7ラス / G<br>歳別        | rou                                                                                                |
|                                                                                                    | emester<br>Spring Semester<br>of Spring Semester<br>of Fall Semester<br>of Fall Semester<br>of Fall Semester<br>of Fall Semester<br>of Fall Semester<br>of Fall Semester<br>of Fall Semester<br>of Fall Semester<br>of Fall Semester<br>of Call Semester<br>of Call Seme                                                                                                    | ・   ・   Polication 配当科   Call Classes   Polication 配当科   Call Classes   Polication 配当科   Call Classes   Polication 配当科   Call Classes   Polication 配当科   Call Classes   Polication 配当科   Call Classes   Polication 配当科   Call Classes   Polication 配当科   Call Classes   Polication 配当科   Polication 配当科   Polication 配当科   Polication 配当科   Polication 配当科   Polication 配当科   Polication 配当科   Polication 配当科   Polication 配当科   Polication 配当科   Polication 配当科   Polication 配当科   Polication Classes   Polication Classes   Polication Classes   Polication Classes   Polication Classes   Polication Classes   Polication Classes   Polication Classes   Polication Classes    Polication Classes   Polication Classes   Polication Classes    Polication Classes   Polication Classes   Polication Classes    Polication Classes   Polication Classes    Polication Classes   Polication Classes    Polication Classes    Polication Classes   Polication Classes    Polication Classes   Polication Classes    Polication Classes <td></td> <td>DU Want<br/>ted.<br/>ITSE Selection<br/>egory :<br/>-17-1法政マン<br/>Ser<br/>ジロー17-1法政マン<br/>Ser<br/>ジロー17-1法政マン<br/>Ser<br/>ジロー17-1法政マン<br/>Ser<br/>ジロー17-1法政マン<br/>Ser<br/>ジロー17-1法政マン<br/>Ser<br/>ジロー17-1法政マン<br/>Ser<br/>ジロー17-1法政マン<br/>Ser<br/>ジロー17-1法政マン<br/>Ser<br/>Ser<br/>Ser<br/>Ser<br/>Ser<br/>Ser<br/>Ser<br/>Ser<br/>Ser</td> <td><ul> <li>・・・・・・・・・・・・・・・・・・・・・・・・・・・・・・・・・・・・</li></ul></td> <td>また<br/>学生状<br/>コース /<br/>の<br/>の のののの<br/>、 の のののの<br/>、 の 、 の</td> <td>W / Student Status<br/>Sub-Field<br/>(03-9999-9999)<br/>(03-9999-9999)<br/>(03-9999-999)<br/>(03-999-999)<br/>(03-999-999-999)<br/>(03-999-999-999)<br/>(03-999-999-999)<br/>(03-999-999-999-999)<br/>(03-999-999-999-999)<br/>(03-999-999-999-999-999)<br/>(03-999-999-999-999-999-999-999)<br/>(03-999-999-999-999-999-999-999-999-999-9</td> <td>・ 、 、 、 、 、 、 、 、 、 、 、 、 、 、 、 、 、 、</td> <td>753./G</td> <td>rou<br/>·<br/>·<br/>·<br/>·<br/>·<br/>·<br/>·<br/>·<br/>·<br/>·<br/>·<br/>·<br/>·<br/>·<br/>·<br/>·<br/>·<br/>·<br/>·</td>                                                                                                    |                                                                                                    | DU Want<br>ted.<br>ITSE Selection<br>egory :<br>-17-1法政マン<br>Ser<br>ジロー17-1法政マン<br>Ser<br>ジロー17-1法政マン<br>Ser<br>ジロー17-1法政マン<br>Ser<br>ジロー17-1法政マン<br>Ser<br>ジロー17-1法政マン<br>Ser<br>ジロー17-1法政マン<br>Ser<br>ジロー17-1法政マン<br>Ser<br>ジロー17-1法政マン<br>Ser<br>Ser<br>Ser<br>Ser<br>Ser<br>Ser<br>Ser<br>Ser<br>Ser                                                                                                    | <ul> <li>・・・・・・・・・・・・・・・・・・・・・・・・・・・・・・・・・・・・</li></ul>                                                                                                    | また<br>学生状<br>コース /<br>の<br>の のののの<br>、 の のののの<br>、 の 、 の | W / Student Status<br>Sub-Field<br>(03-9999-9999)<br>(03-9999-9999)<br>(03-9999-999)<br>(03-999-999)<br>(03-999-999-999)<br>(03-999-999-999)<br>(03-999-999-999)<br>(03-999-999-999-999)<br>(03-999-999-999-999)<br>(03-999-999-999-999-999)<br>(03-999-999-999-999-999-999-999)<br>(03-999-999-999-999-999-999-999-999-999-9 | ・ 、 、 、 、 、 、 、 、 、 、 、 、 、 、 、 、 、 、                                                                                                    | 753./G                        | rou<br>·<br>·<br>·<br>·<br>·<br>·<br>·<br>·<br>·<br>·<br>·<br>·<br>·<br>·<br>·<br>·<br>·<br>·<br>· |

The classes which you have registered for will be shown on Application Status Screen.

Please click ' 🛨 ' and do the same for other class registration.

#### ☆NOTE☆

- · The class title could be omitted.
- There may be some classes with the same title.
- · Please check the class code, instructor's name, the date, the day of week and period carefully.

3. If all desired classes are chosen, please click 'Register' to complete the class

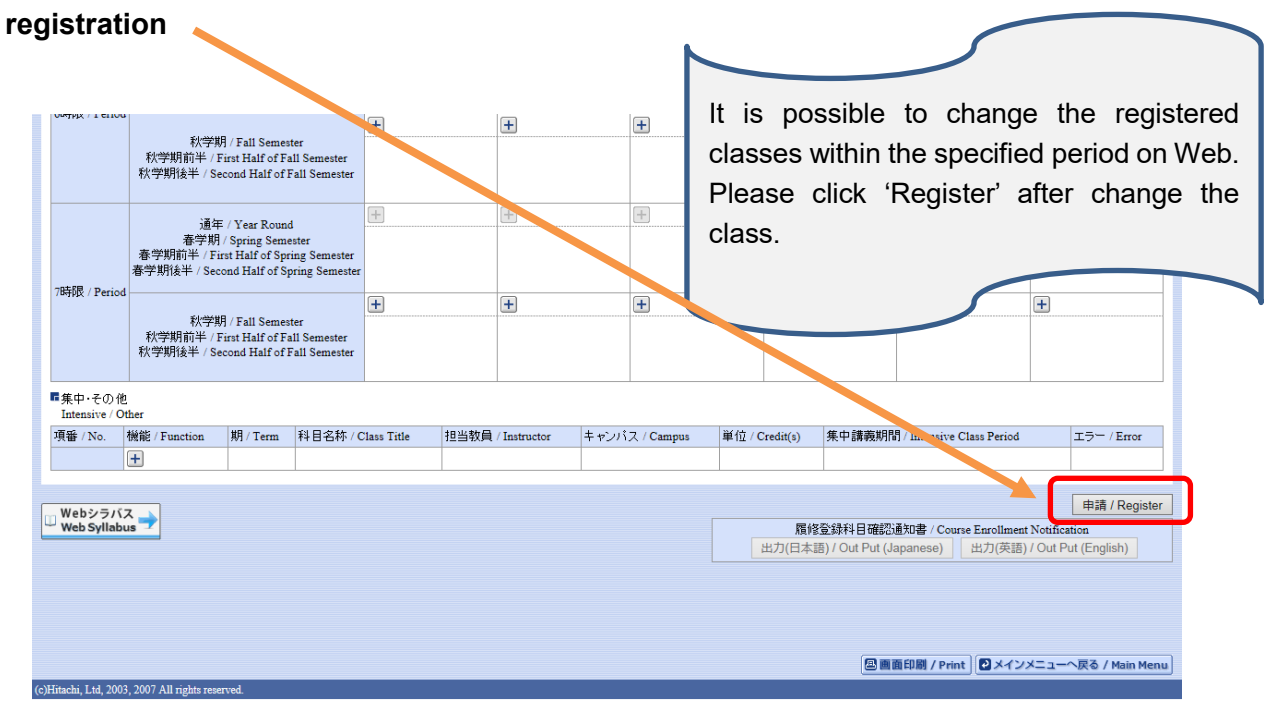

4. Click "Out Put (English)" to print out your Course Enrollment Notification and keep it for reference.

| ロダインド<br>たのましままです。<br>たのまたまでの<br>かり目前が正常に完了しました。/ You have completed the registration.<br>履修申請が正常に完了しました。/ You have completed the registration.<br>履修科目確認通知書を出力し、内容を確認してください。/ Print out Course EarolIment Notification and confirm all informat<br>出力(症 | <ul> <li>Please make sure that         <ol> <li>The classes shown in the form are the ones actually registered for;</li> <li>There are no errors occurred.</li> </ol> </li> <li>         B修登錄科目確認違れ。Course Earoliment Notification         <ol> <li>(出力(英語)/Out Put (Lenglish))</li> </ol> </li> </ul> |
|----------------------------------------------------------------------------------------------------|----------------------------------------------------------------------------------------------------|
| MPORTANT!<br>Please click 'Register' to<br>registration procedure!<br>Print out your "Course Enrollment<br>the confirmation. If there are any<br>class registration, please consu-<br>of Academic Affairs (GBP/SCOF                                      | 中请状况画面へ戻る / Back to Application Status Screen<br>complete the<br>nt Notification" for<br>y questions about<br>ult with the Office<br>PE office) well.                                                                                                    |

Class registration is completed!

# 3. Modification of Registration

Students are allowed to modify registration during a specified period of each semester.

| Modification Period                                                                                                  |
|----------------------------------------------------------------------------------------------------|
| 11:00 A.M. on Wednesday, October 5 <sup>th</sup> , 2022 $\sim$                                                       |
| 11:59 P.M. on Thursday, October 6th, 2022                                                                            |
| * Not available between 8:00 A.M. and 11:00 A.M. (*Maintenance)                                                      |
| ※ Need to correct on the Information Portal. Modified information on the                                             |
| Information Portal will be synchronized with the LMS every morning.                                                  |
| There will be time gap to be synchronized. If you are in a rush, please register the classes on the LMS by yourself. |

### [Modification on the Information Portal]

During modification period, you can change your course registration with the same way as official course registration. (Ref. page 4.)

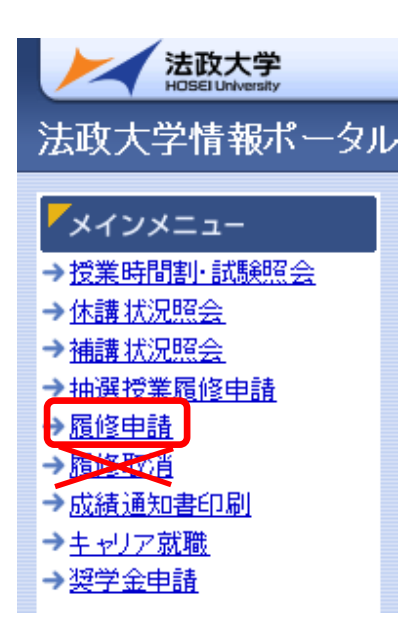

※ Start from "履修申請", NOT "履修取消".

Contact Number for Hosei University Web Registration

GBP/SCOPE Office, 1<sup>st</sup> Floor, Ouchiyama Bldg., Ichigaya Campus TEL: 03-3264-9957